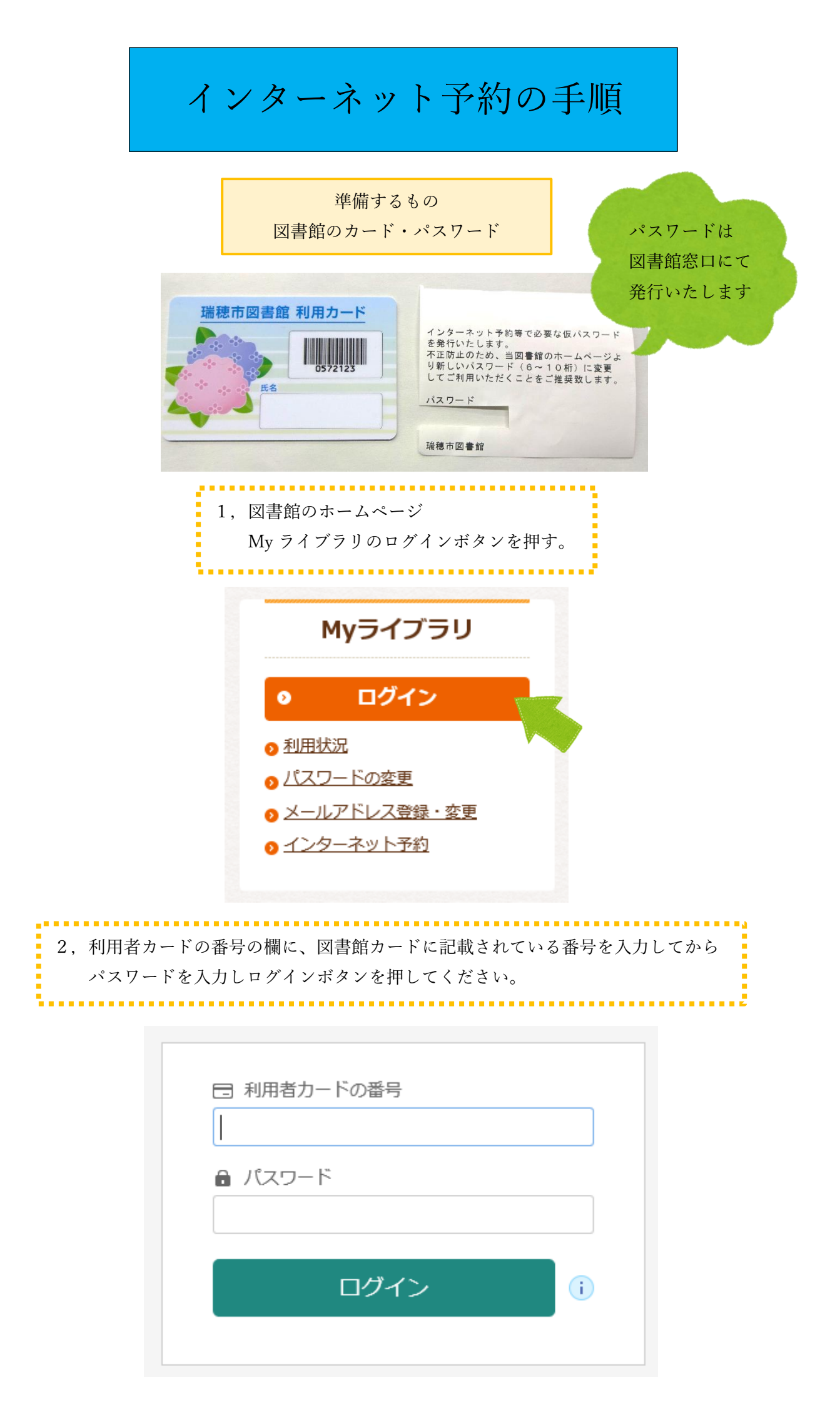

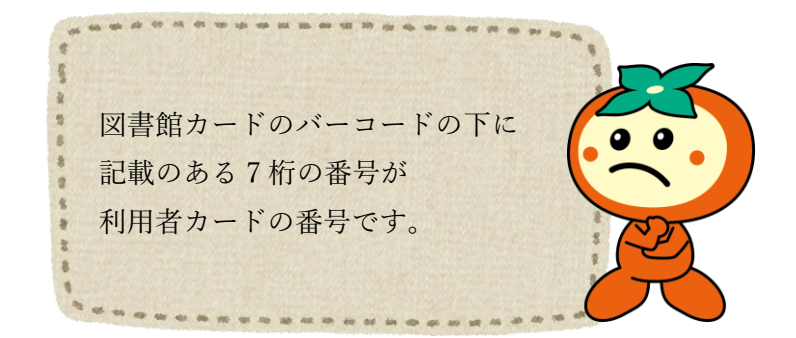

3, ご利用状況参照になったらログイン完了です。 左側のバーの"資料検索"、又は"本を探す…"から読みたい本を検索してください。

|                  | ホーム 利用者メニュー 利用状況参照                                                                                                    | ▲ 利用者>    |
|------------------|----------------------------------------------------------------------------------------------------|-----------|
|                  | ご利用状況参照                                                                                                    |           |
|                  | 貸出状況 予約状況                                                                                                    |           |
| 瑞穂市図書館           |                                                                                                    |           |
| <b>本を探す…</b> Q   |                                                                                                    |           |
| 「資料検索」           |                                                                                                    |           |
| 11月案内            |                                                                                                    |           |
|                  | $\mathbf{X}$                                                                                                    |           |
| → 表示切替           |                                                                                                    |           |
|                  |                                                                                                    |           |
| 1 A 1            | ホーム 資料検索 蔵書検索・予約                                                                                                    | ▲ 利用者メニュー |
|                  | Renow wh                                                                                                    |           |
|                  | 藏書検索·予約<br>蔵書検索・予約                                                                                                    |           |
|                  | 詳細檢索 単独檢索                                                                                                    |           |
|                  |                                                                                                    | _         |
| 四本本四本的           | 10元末下 10元 → 01 01 01 101 01 101 01 |           |
| · 加想中凶首助         | 会 検索項目を追加                                                                                                    |           |
| 本 <b>征抹</b> 9… Q |                                                                                                    |           |
| <b>④</b> 資料検索    |                                                                                                    |           |
| 1 利用案内           | 出版年                                                                                                    |           |
| リンク              |                                                                                                    |           |
| 表示切替             | 分類                                                                                                    |           |
|                  |                                                                                                    |           |
|                  | 検索                                                                                                    |           |

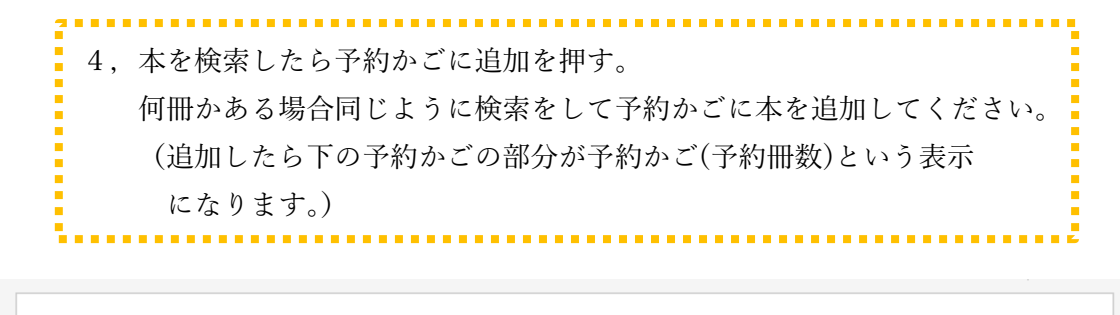

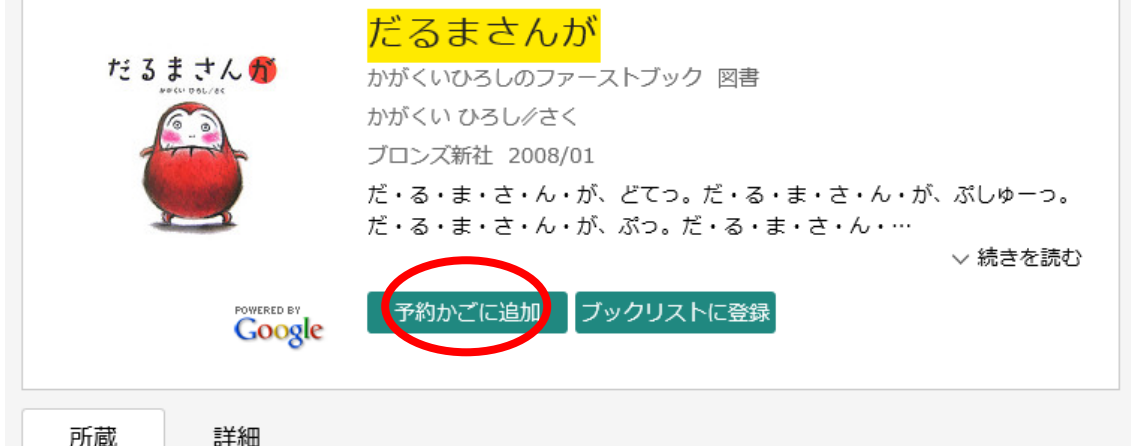

| 蔵書数:<br>貸出可能数:<br>貸出数:<br>予約件数: | 3冊<br>0冊<br>3冊<br>0件 | 館  | 場所 | 請求記号   | 資料コード      | 禁帯区分 | 状態  |  |
|---------------------------------|----------------------|----|----|--------|------------|------|-----|--|
|                                 |                      | 本館 | 絵本 | 赤/E/カ/ | 120672688  | 貸出可  | 貸出中 |  |
|                                 |                      | 分館 | 絵本 | 赤/E/カ/ | 2120375924 | 貸出可  | 貸出中 |  |
|                                 |                      | 分館 | 絵本 | 赤/E/カ/ | 2120395328 | 貸出可  | 貸出中 |  |
|                                 |                      |    |    |        |            |      |     |  |
|                                 |                      |    |    | 予約かご   |            |      |     |  |

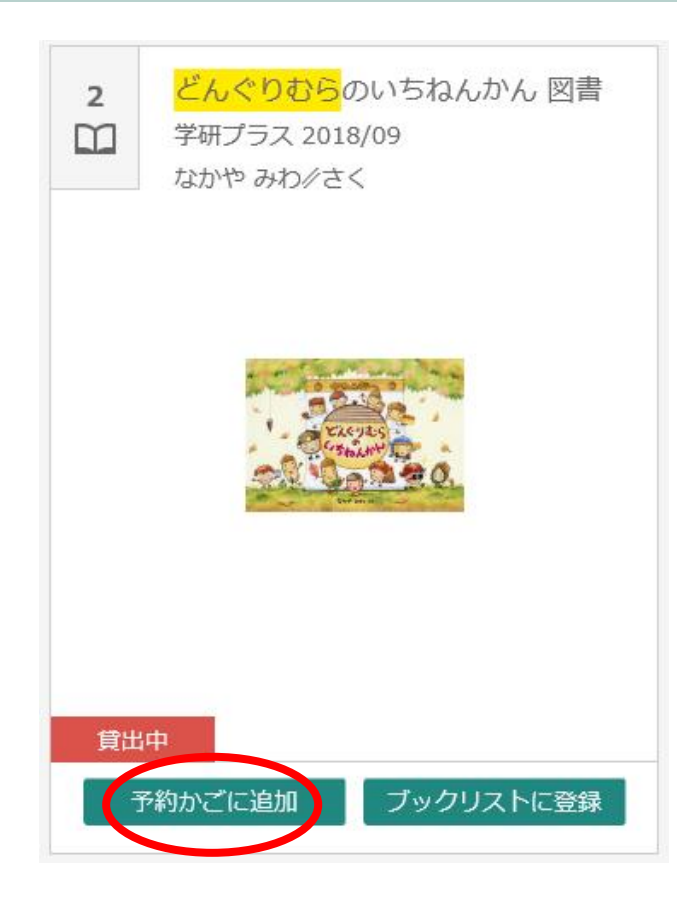

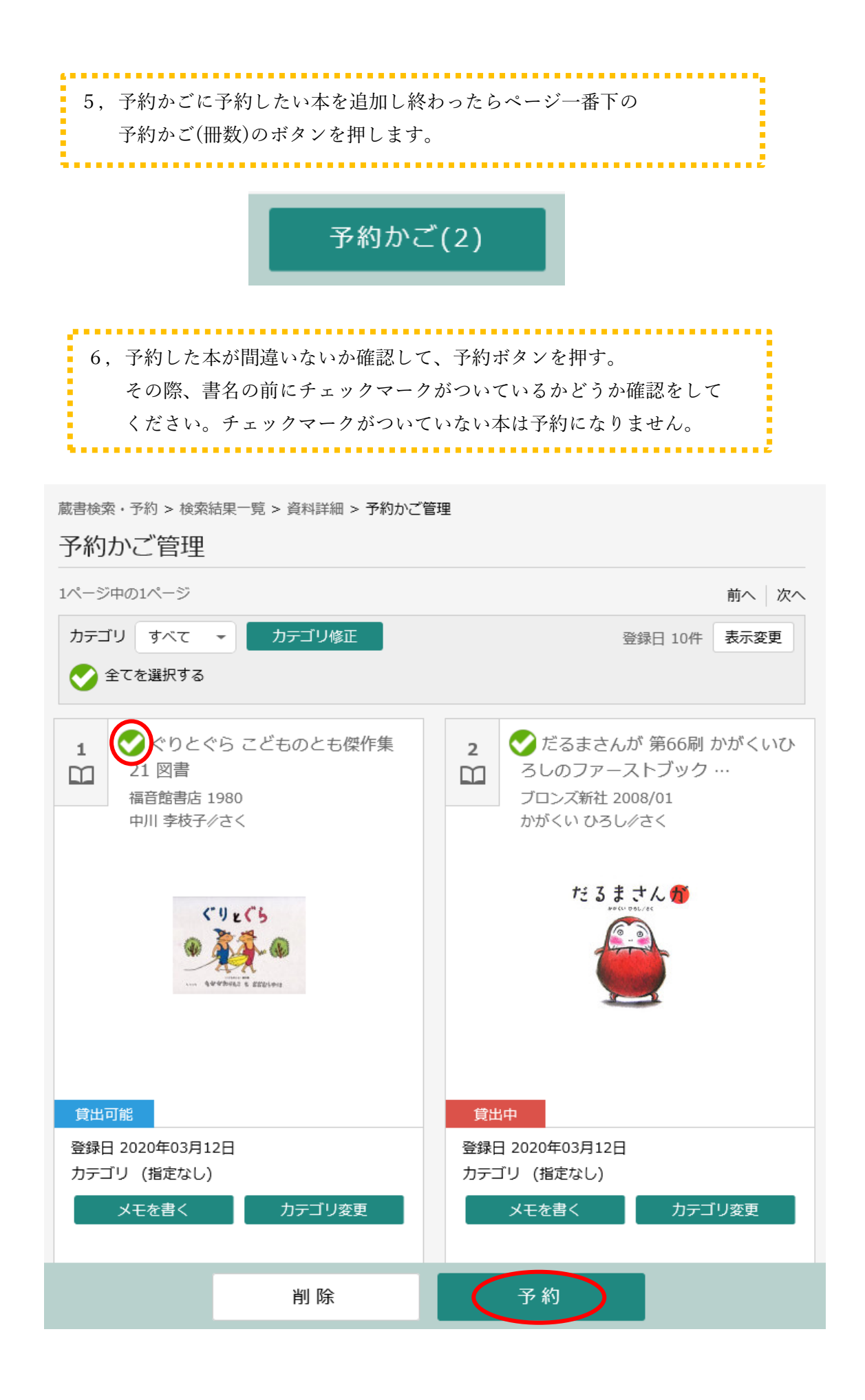

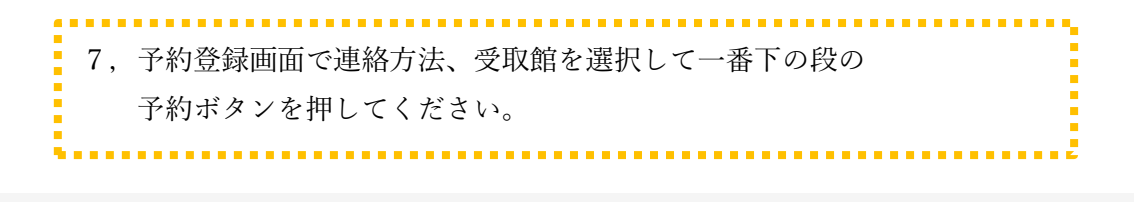

蔵書検索・予約 > 検索結果一覧 > 資料詳細 > 予約かご管理 > 予約登録

## 予約登録

予約中資料 予約済資料

\_\_\_\_\_

予約できない資料がある場合は、文字の色が赤色で表示されます。

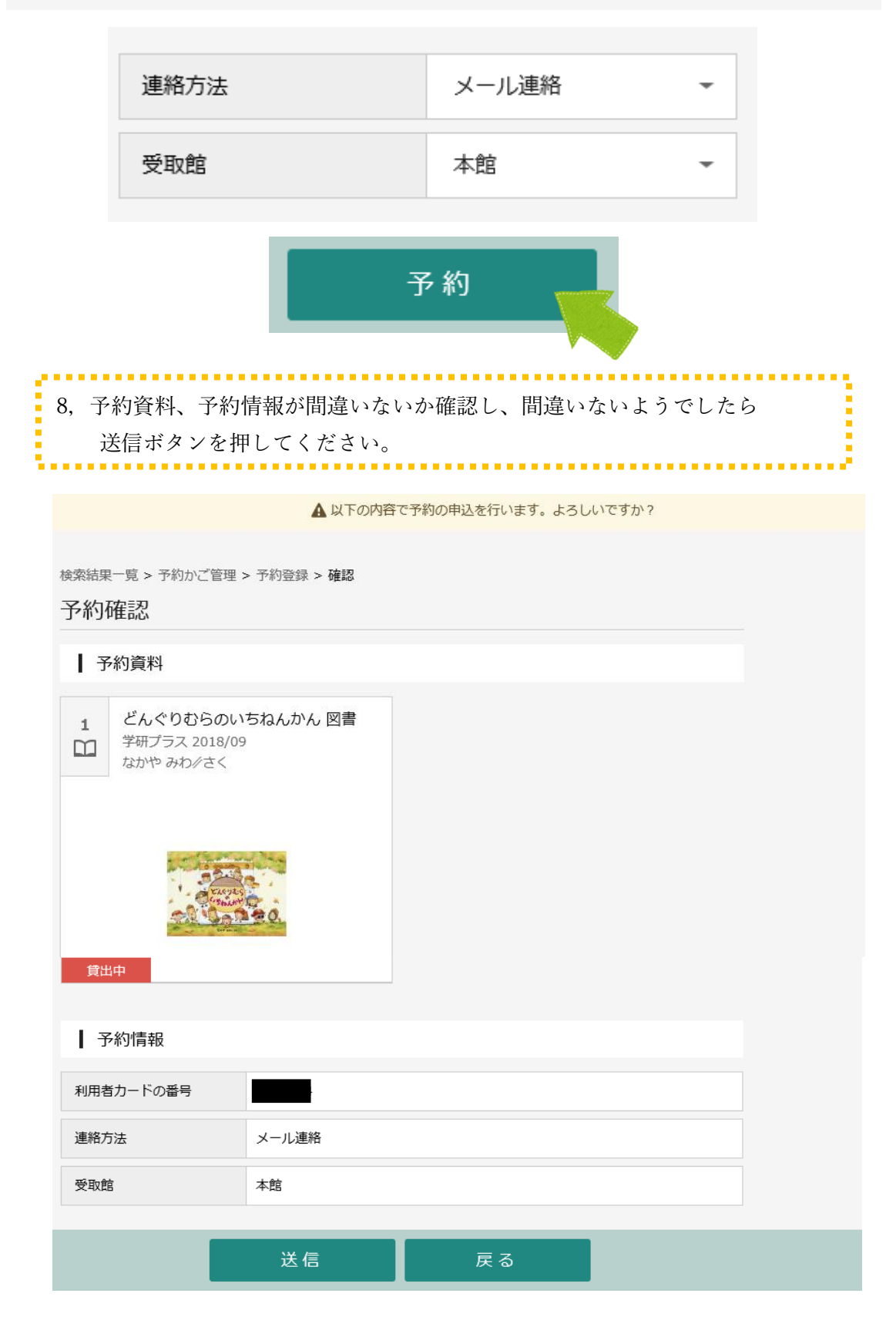

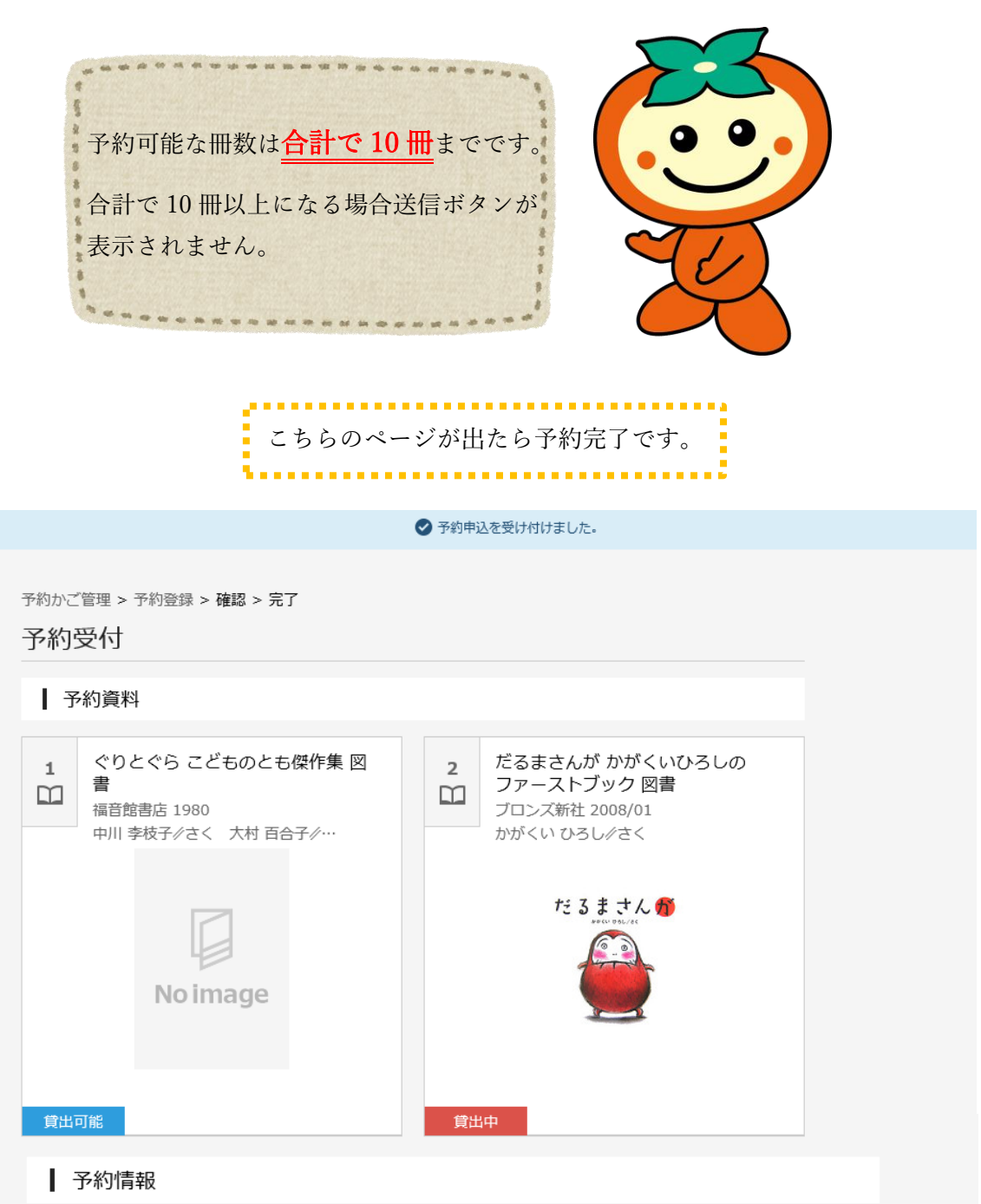

| 利用者カードの番号 |       |
|-----------|-------|
| 連絡方法      | メール連絡 |
| 受取館       | 本館    |

以下の注意点をご確認下さい。

- 予約した資料が貸し出せるまで時間がかかる場合があります。また、貸し出しが出来ない場合がございますので、あらかじめご了承下さい。
- 予約資料が貸し出せるようになってから、図書館からご連絡を差し上げますのでお待ち下さい。

ご利用状況参照